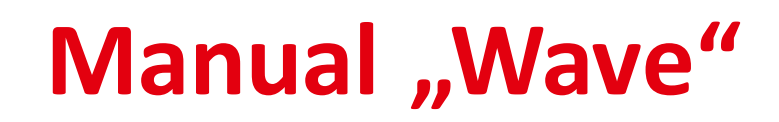

Suppliers

June 2024

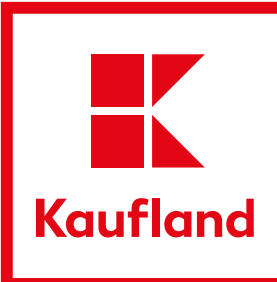

### AGENDA

1.1 Login | MFA

1.2

- Home | Dashboard | Representative | User Account etc.
- 1.3 Process "Packaging"
- 1.4 Process "Reclamation"

# 1.1 Login | MFA

### 1.1 LOGIN | MFA Login

http://kaufland-artwork.com

You'll recieve your log-in data via Wave. Change your password and log in.

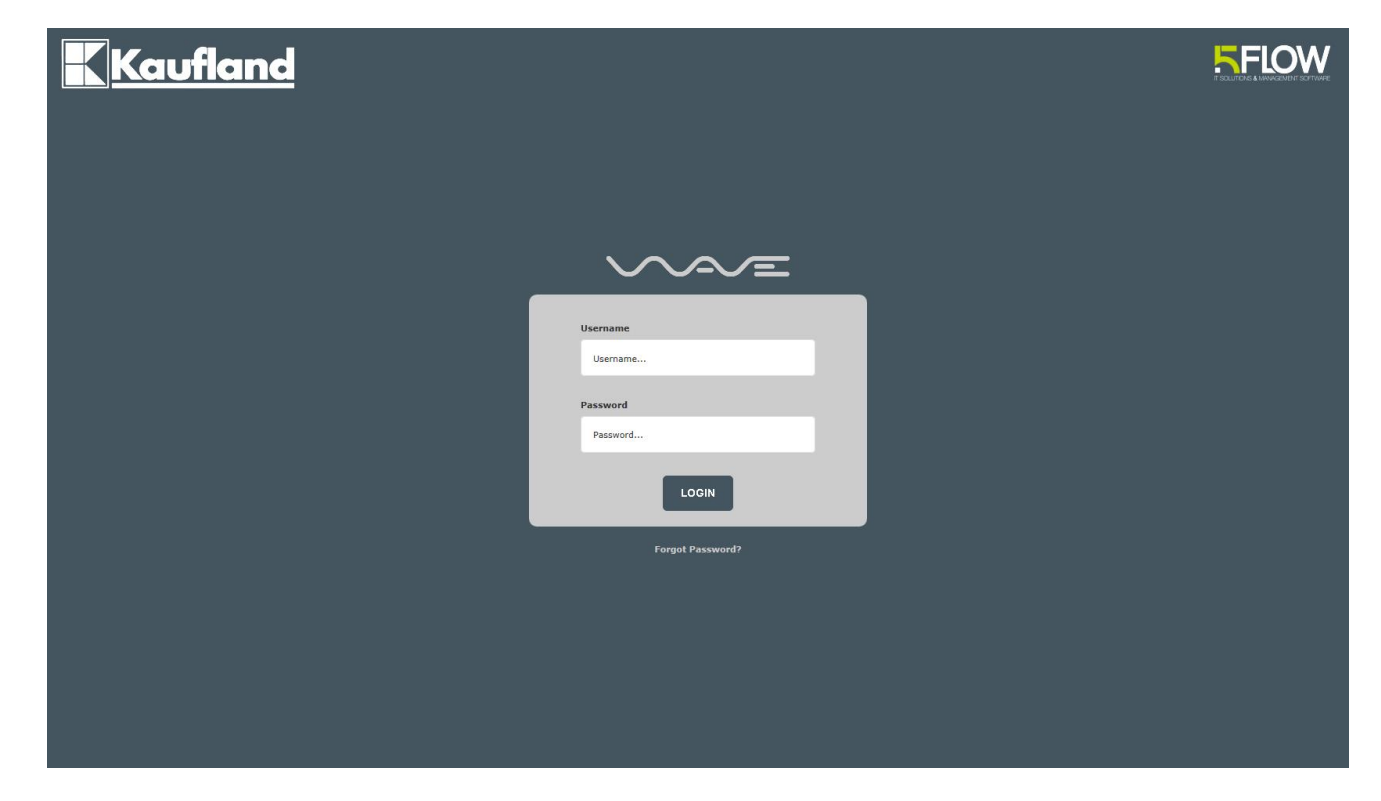

#### 1.1 LOGIN | MFA

## Multi Factor Authentification (MFA) for external users - Procedure

MFA = More requirements before loggin in!

| 1 Enter user | <sup>-</sup> data |
|--------------|-------------------|
|--------------|-------------------|

| Username         |
|------------------|
| Password         |
|                  |
|                  |
| Forgot Password? |

2 Notification via email dispatch incl. Login code

| oken E-Mail - Bitte folgen Sie den Anweisung                                                                                                    | igen.                         |
|----------------------------------------------------------------------------------------------------|-------------------------------|
| fir haben Ihnen eine Mail zugestellt. Dort finden S<br>inen Link und einen 6-stelligen Code. Stellen Sie s<br>ass der Code in der Mail mit dem unten stehen Co<br>bereinstimmt. Wenn ja, öffnen Sie den Link, um a<br>/AVE zuzugreifen. | Sie<br>sicher,<br>Code<br>auf |
| lulti-Faktor-Authentifizierungs-Code: 5F-345                                                                                                    | 5894                          |

The authentication code mentioned in the field is only used for the correct identification of the e-mail. To log in, please click on the link in the email.

#### 1.1 LOGIN | MFA

## Multi Factor Authentification (MFA) for external users - Procedure

### **3** Click on the link in the email

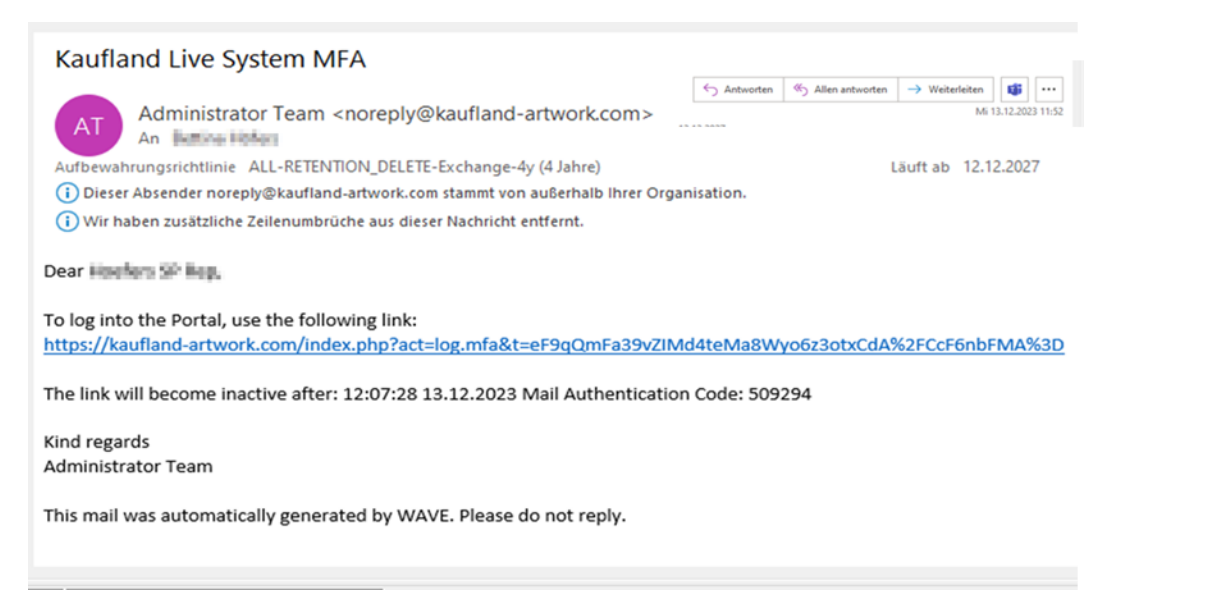

### 4 Automatic login in a new tab

Optionen | Sucher

Flag

Kauf

**A** 2

Start

User

Benut Passv Einste

Dateie

| Dashboard                                                                                                    |  |  |  |  |  |  |  |
|----------------------------------------------------------------------------------------------------|--|--|--|--|--|--|--|
| Meine Vertretung (Keine Vertretung ausgewählt 🔻 Ich vertrete (Kein(e) Benutzer(in) ausgewählt 🗸                                                                                                    |  |  |  |  |  |  |  |
| Optionen di Sortierung                                                                                                    |  |  |  |  |  |  |  |
| Filter Auftragsart (Alle 🗸 Auftragstyp (Alle) V Filter 🗙 Alle anzeigen                                                                                                    |  |  |  |  |  |  |  |
| Suche Q Suchen                                                                                                    |  |  |  |  |  |  |  |
| Meine APL Aufgaben     Meine Flag Aufgaben     Statuswechsel       Spät     Fällig     Neu     Spät       0     0     0     0       0     0     0     0                                                                       |  |  |  |  |  |  |  |
| Zonge keeler keruis     Zonge keeler keruis       WAVE ID®     Stichwort®     Lieferant®     Anpassungsgrund®     Oberwarengruppe®     ULS®     Flags®     Status w       Platzhaiter     Platzhaiter     V     V     V     V |  |  |  |  |  |  |  |
| Keine Aufgaben gefunden!                                                                                                    |  |  |  |  |  |  |  |
|                                                                                                    |  |  |  |  |  |  |  |

✓ Alter Aktiv ✓ Sucher

### 1.1 LOGIN | MFA

### Please pay attention to the following specifications regarding the MFA login

- The E-Mail will be sent from WAVE <u>immediately</u>
- If you do not receive an e-mail, please check your <u>spam folder</u>
- The token is valid for <u>15 minutes</u> only. If you do not login within this time, you need to click on the login button again to receive a new code.
- After the login you will be directed to the WAVE landing page or to the job you wanted to open (make sure, that the link will be open in the same browser as before)
- If you repeatedly encounter problems, please check you e-mail server settings with your local IT (network protocol must be at least <u>TLS</u> <u>1.2</u>)

# 1.2 Home | Dashboard | Representative | User Account etc.

# Home – All tasks in a overview

| Kaufland :: Dashboard                                 |                                                                                                    | `              |    | Lisa Fichte, 27.02.2024                                                               |
|-------------------------------------------------------|----------------------------------------------------------------------------------------------------|----------------|----|---------------------------------------------------------------------------------------|
| Home<br>User Dashboard                                | Dashboard                                                                                                    |                |    |                                                                                       |
| Change User Details<br>Change Password<br>Preferences | My backup user Ranisch, Katharina v Inactive User I backup Novak, Verena v Inactive                                                                                                    |                |    |                                                                                       |
| General Files                                         | Filter       Job type       Master Layout v       Task type       [All]       v       V       Filter       Show all         Search       Search       Search       My APL Tasks       My flag tasks       Status change         Late       Due       New       Late       Due       New       Status 15         Show no APLs       Status       Status       APL *       Flags*       Country Cluster* |                | 1. | Changing personal<br>settings (password,<br>phone number,<br>language)<br>Setting the |
|                                                       | Placeholder V Placeholder                                                                                                    |                |    | of absence                                                                            |
|                                                       | ▲ E-Mail List         H       Page       1 v of 114       >>       >>       >>       >>       Age Active v Search         Active       Status       Send       from       Subject                                                                                                    | Mattype Action | 3. | Overview of the wave internal mails                                                   |
|                                                       | 1.       ✓       Z7.02.2024 08:15 Kaufland Briefing Allgemein Flag Bestaetigung "Celum Upload Verpackung" - 20058143 KLC Weizenflocken kernig 500 g BG,CZ,HR,PL,ROMD,SK Sonstiges - LF/ Supplier: Bilý mlýn Kepka s.r.         2.       ✓       Z7.02.2024 07:49 Jan Alaxin       20063319 KLC Haferflocken Tray - 500 g nht_rel Other - Bonavita spol. s r.o.                                         | (; ()<br>(; () | 🖀  |                                                                                       |

# Home – All tasks in a overview

| Kaufland :: Dashboard<br>Kaufland      |                                                                                                    | Lisa Fichte, 27.02.2024                                              |
|----------------------------------------|----------------------------------------------------------------------------------------------------|----------------------------------------------------------------------|
|                                        |                                                                                                    | U 4 1                                                                |
| Home<br>User Dashboard                 | Dashboard                                                                                                    |                                                                      |
| Change User Details<br>Change Password | My backup user Ranisch, Katharina v Inactive User I backup Novak, Verena v Inactive                                                                                                    |                                                                      |
| Preferences                            | Options Ju Sort by                                                                                                    | The dashboard is divided into                                        |
| General Files                          | Filter Job type Master Layout 🔹 Task type [All] 🗸 🗸 Filter 🗙 Show all                                                                                                    | 3 categories:                                                        |
|                                        | Search Search                                                                                                    | APL tasks = approval loop, BM                                        |
|                                        | My APL Tasks My flag tasks Status change                                                                                                    | must check layout                                                    |
|                                        | Late Due New Late Due New Status 15<br>0 0 0 0 0 0 0 0 0 0 0 0 0 0 0 0 0 0 0                                                                                                     | Flag tasks = Flags are tasks<br>that do not influence the            |
|                                        | Project Name     Status     APL     Flags     Country Cluster       Placeholder       Placeholder                                                                                                    | process, e.g., proof approval $\rightarrow Exception: Marketability$ |
|                                        | ▲ E-Mail List                                                                                                    | Status change = Overview of                                          |
|                                        | I ≤ Page 1 v of 114 → M Options   Search Flags v Age Active v Search                                                                                                    | the last status change of own                                        |
|                                        | Active       Status       Send       from       Subject         1.       ✓       27.02.2024 08:15 Kaufland Briefing Allgemein Flag Bestaetigung "Celum Upload Verpackung" - 20058143 KLC Weizenflocken kernig 500 g BG,CZ,HR,PL,ROMD,SK Sonstiges - LF/ Supplier: Bilý mlýn Kepka s.r | o. C C                                                               |
|                                        | 2. 🖌 🛣 27.02.2024 07:49 Jan Alaxin 20063319 KLC Haferflocken Tray - 500 g nht_rel Other - Bonavita spol. s r.o.                                                                                                    | E 🕐 🖆                                                                |

# Representative

| Kaufland :: Dashboard<br>Kaufland<br>↑ 🗃 🖸 🎟 ::= 🔍 I |                                                                                     |                         | Lisa Fichte, 27.02.2024 |
|------------------------------------------------------|-------------------------------------------------------------------------------------|-------------------------|-------------------------|
| Home<br>User Dashboard                               | Dashboard                                                                           | In case of vacation you |                         |
| Change User Details                                  | My backup user Ranisch, Katharina 🗸 Inactive User I backup Novak, Verena 🗸 Inactive | can function as a       |                         |
| Preferences<br>General Files                         | Options III Sort by                                                                 | backup user for your    |                         |
|                                                      | Filter Job type Master Layout 🗸 Task type [All] 🗸 Task type Filter 🗱 Show all       | colleague               |                         |

## Home – Change Global View in the dashboard

| ♠ ☜ ⓓ                                             | <u>⊫</u> <sub>Ba</sub> 2 ø ≥                                                                                                    |                                      |
|---------------------------------------------------|----------------------------------------------------------------------------------------------------|--------------------------------------|
| Start<br>User Dashboard<br>Benutzerdetails ändern | Dashboard         Meine Vertretung Keine Vertretung ausgewählt v    Ich vertrete Kein(e) Benutzer(in) ausgewählt v                                                                                                    |                                      |
| Passwort andern<br>Einstellungen<br>Dateien       | Optionen II Sortierung<br>F 50 Zeilen Auftragstyp [Alle] V Y Filter                                                                                                    |                                      |
|                                                   | 100 Zellen       ✓ 200 Zellen       Vorschaubildgröße       ✓ 32 px       Dat       Falling       Neue       Status 1       Status 9                                                                                                    | ~                                    |
|                                                   | 48 px     5     0     6       64 px     5     0     6       80 px     Zeige keine Flags     Statuswechset                                                                                                    |                                      |
|                                                   | 96 px Anpassungsgrund C Gespeicherte Ansichten                                                                                                    | Oberwarengrupp                       |
|                                                   | 1       E       [Global] Lieferant/Supplier, ale - mit Kartoffel Hähnchen, 350g DE         2       E       [Global] QM Projektstand neu ale - mit Knöpfle Maultaschen, 350g DE                                                               | 1011 Gemuese<br>1011 Gemuese         |
|                                                   | 3 E [Global] QM Standard ale - mit Nudel Hackbällchen, 350g DE<br>4 E [Global] QM Standard Wave 2.1 te Voscarini Bordolino Classico 0,75 I BG,CZ,DE,HR,PL,SK Sonstiges Etikett BM - All-in-One INT                                           | 1011 Gemuese<br>1055 Wein / Sekte    |
|                                                   | 5. 🕥 🗓 20060050 Wein-Eigenmarke Voscarini Bordolino Chiaretto 0,75 l BG,CZ,DE,HR,PL,SK Sonstiges Etikett BM - All-in-One INT                                                                                                    | 1055 Wein / Sekte                    |
|                                                   | 6.       ①       20064738       K-Bio Schokoaufstriche Nuss-Nougat-Creme 400 g CZ,DE Rundumetikett       BM - All-in-One INT         7.       Õ       20064827       KLC Duo Creme Chocremo 400 g CZ,HR Banderole       BM - Relaunch Design | 1039 Fruehstueck<br>1039 Fruehstueck |

You can change the global view to a preset to see more information in your overview.

- 1. Click on options
- 2. Scroll down until you see "[Global] Lieferant/Supplier"
- 3. Click on the button, Wave will reload and you will see more information from now on.

# 1.3 Process "Packaging"

#### **1.3 PROCESS PACKAGING**

# Packaging – Setting the columns

### Packaging

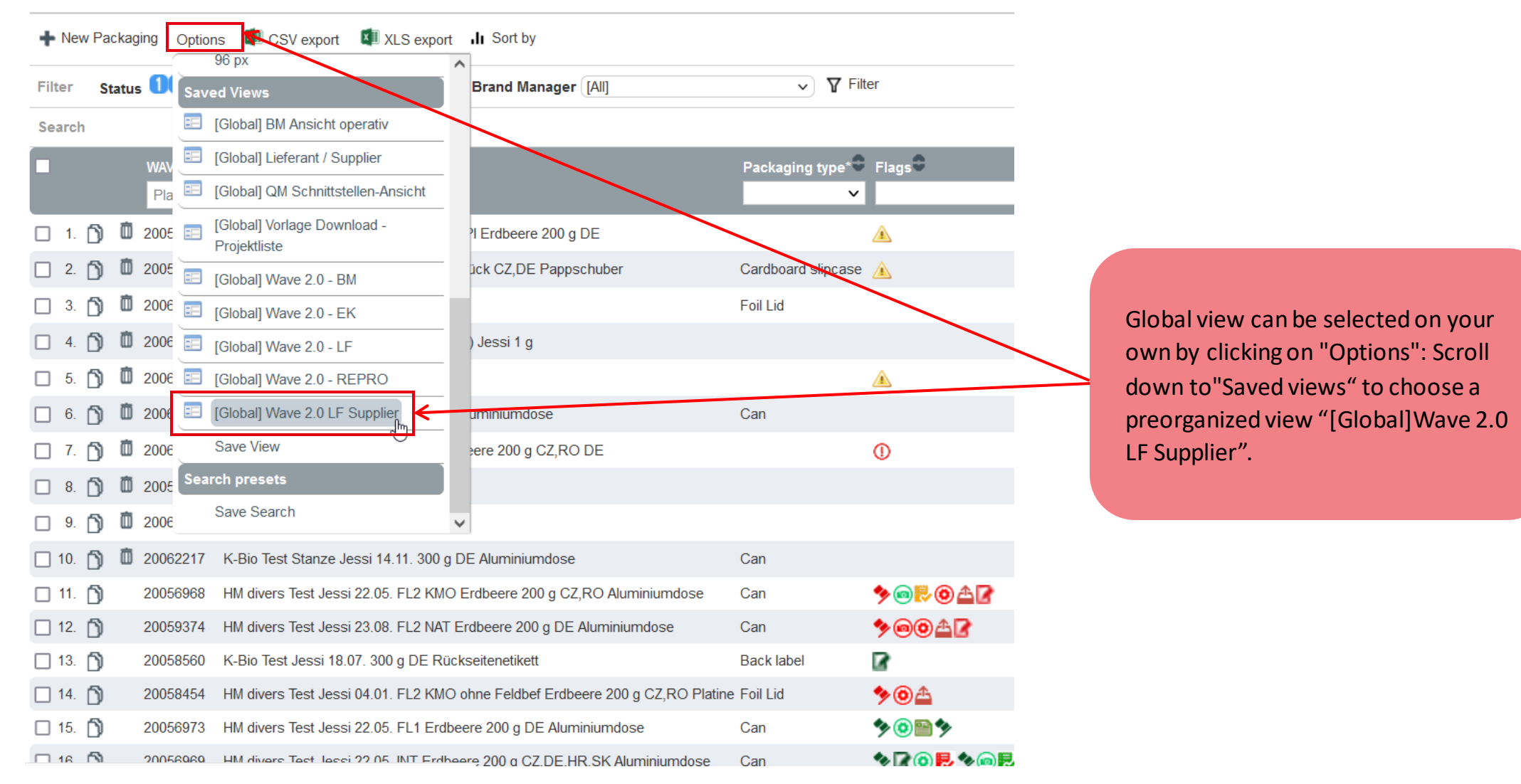

#### **1.3 PROCESS PACKAGING**

# Packaging – Search and overview functions

|                                                                                                    |                 | Click "Filter" to app                                       | oly all status                                        |            |
|----------------------------------------------------------------------------------------------------|-----------------|-------------------------------------------------------------|-------------------------------------------------------|------------|
| Filtering by specific status is                                                                      |                 | filter                                                      |                                                       |            |
| possible                                                                                             |                 | Click Show all to                                           | delete all                                            |            |
| + New Packaging Options 🚺 CSV export 💵 XLS export 🕕 Sort by                                          |                 | status filter                                               |                                                       |            |
| Filter Status 123456789 Flags ① ▲ ④ ▲ Brand Manager [All]                                            | ✓ ▼             | Filter 🗙 Show all                                           |                                                       |            |
| Search Search Show all                                                                               |                 |                                                             |                                                       |            |
| WAVE ID Keywork<br>Placeholi jessi                                                                   | Packaging type* | Flags 🗣 🗸 🗸                                                 | Reason of change <sup>★</sup>                         |            |
| 🔲 1. Ď 200 <b>23</b> 276 HM divers Test Jassi 04.01. FL2 KMO ahne Feldbef Erdbeere 200 g CZ,RO Stick | er Sticker      | 🛦 タ 🙆 🖿 🏷 🖬 L 🕏                                             | BM - Fast Lane 2 - Mit Repro, mit Musterprüfung (OBE) |            |
| 🗋 2. Ď 20054431 HM divers Test Jess 14.02.23 Erdbeere 200 g DE Rückseitenetikett                     | Back label      | ▲ ୭ @ ♣ 🖌                                                   | BM - Fast Lane 2 - Mit Repro, mit Musterprüfung (OBE) |            |
| 🔲 3. Ď 20056968 HM divers Test Jessi 22.05. FL2 KMO Erdbeere 200 g CZ,RO Aluminiumdose               | Can             | 夠◙ॢॎ๏≜॒                                                     | BM - Fast Lane 2 - Mit Repro, mit Musterprüfung (OBE) |            |
| 🔲 4. Ď 20056969 HM divers Test Jessi 22.05. INT Erdbeere 200 g CZ, DL HR, SK Aluminiumdose           | Can             | ⋟ <mark>╔⊚</mark> ह⋟ <u></u> ፼ <mark>ह</mark> ≌⋟ <u></u> ╔ह | BM - All-in-One INT                                   |            |
| 5. D 2005 6971 HM divers Test Jess 22.05. F 2004 A Minimumdose                                       | Can             | *@ 🖻 * 🗗 L 🛃                                                | BM - Fast Lane 2 - Mit Repro, mit Musterprüfung (OBE) |            |
| 6. D 20036973 HM divers lest Jessi 22.05. FL1 Erdbeere 200 g DE Aluminiumdose Filtering              | by article name | *                                                           | BM - Fast Lane 1 - Kleine Änderung                    |            |
| 7. 🕥 20058454 HMGlick feShow (a W. to: deleteea Hidbef Erdbeere 200 g CZ, RO Platin                  | ne Foil Lid     | <b>%</b> ◎ <u></u>                                          | BM - Fast Lane 2 - Mit Repro, mit Musterprüfung (OBE) |            |
| □ 8. 🕥 20058560 K-IGURGENtsfilters300 g DE Rückseitenetikett                                         | Back label      | 8                                                           | QM - Fast Lane 3 - Ohne Repro, ohne Musterprüfung (Th | hermoprin  |
| 9. 🕥 20059374 HM divers Test Jessi 23.08. FL2 NAT Erdbeere 200 g DE Aluminiumdose                    | Can             | ୭ <b>00</b> ≙ <b>₽</b>                                      | BM - Fast Lane 2 - Mit Repro, mit Musterprüfung (OBE) |            |
| 10. D 20060008 Dante Test Jessi 11.09. Apfel 100 DE Aluminiumdose                                    | Can             | ୭ <b>@@</b> ≙                                               | BM - Relaunch Design                                  |            |
| Search Tor a Specific<br>11. 20062184 K-Bio Test Stanze Jessi 14.11. 300 g DE Aluminiumdose          | Can             | <b>20</b>                                                   | BM - All-in-One INT                                   |            |
| 12. 20065793 HM divers Test Jessi 26.04. FL1 Erdbeere 4 Stk DE Rückseitenetikett                     | Back label      | 0                                                           | BM - Fast Lane 1 - Kleine Änderung                    |            |
| 13. 🕥 20066765 HM divers Test Jessi 06.03. Relaunch Erdbeere 200 g DE Aluminiumdose                  | Can             | <b>⋟⊚</b> ≙                                                 | BM - Relaunch Design                                  |            |
| 🔲 14. 🎁 20053272 HM divers Test Jessi 23.03. Relaunch Erdbeere 200 g DE Sonstiges Etikett            | Other label     | 夠◙ॖॖॖॖॖॖॖॖॖॖॖॖॖॖॖॖॖॖॖॗॖॖॖ                                   | BM - Relaunch Design                                  | 13.06.2024 |

# 1.4 Process "Reclamation"

#### **1.4 PROCESS RECLAMATION**

### **Reclamation – Setting the columns**

### **Reclamation**

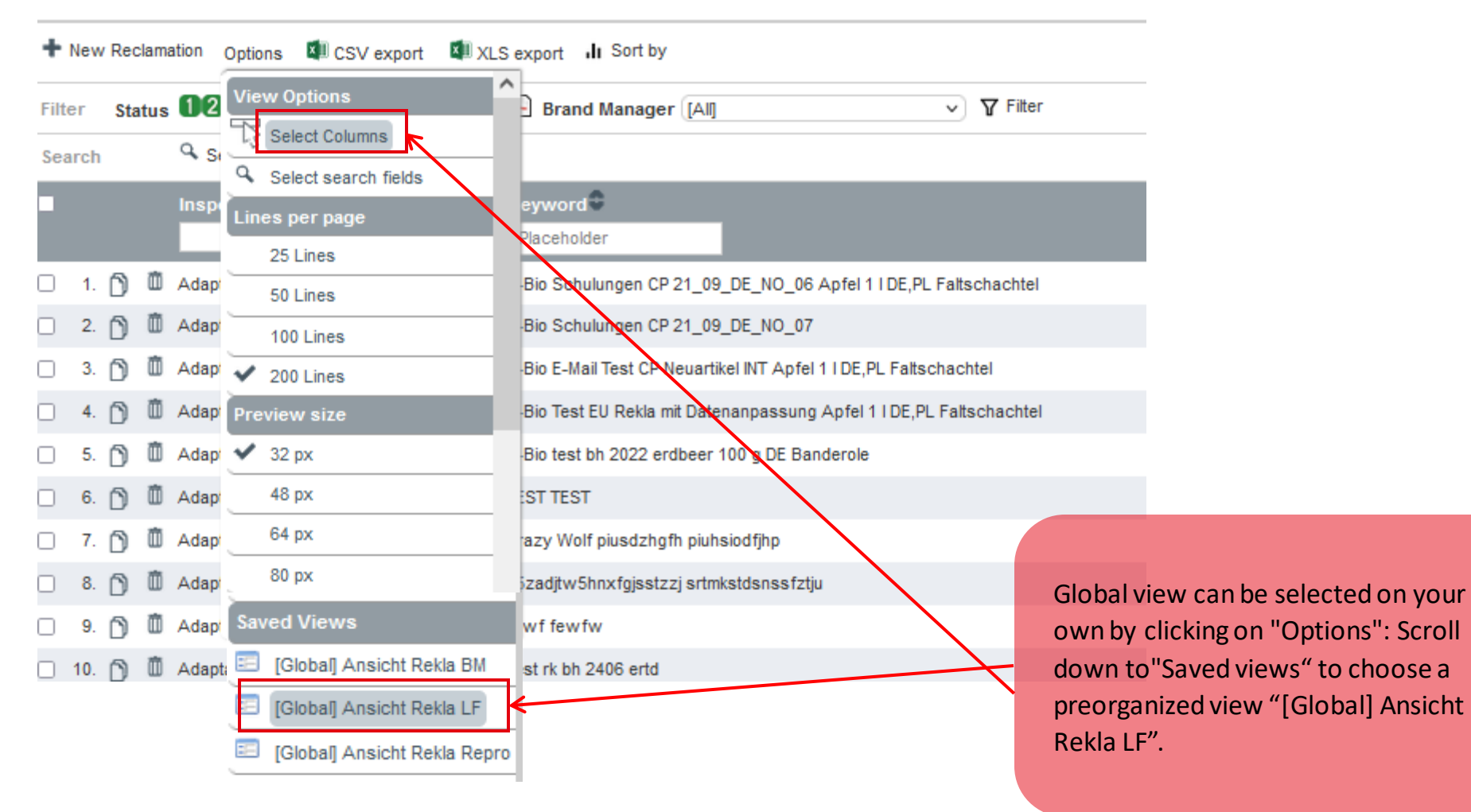

#### **1.4 PROCESS RECLAMATION**

## **Reclamation – Functions**

|                |                                 |                   |                                |                                        |                     |             |                   | Click "Filter"               | ' to apply al     | l status               |              |             |
|----------------|---------------------------------|-------------------|--------------------------------|----------------------------------------|---------------------|-------------|-------------------|------------------------------|-------------------|------------------------|--------------|-------------|
| Re             | clamation                       |                   |                                | Filtering by specifi                   | c status is possib  | le          |                   | filter                       |                   |                        |              |             |
| + New I        | Reclamation Options             | CSV export        | XLS export II Sort by          | (A.M                                   | ▼ Filter ¥ Show all |             |                   | Click "Show<br>status filter | all" to delet     | te all                 |              |             |
| Search         | Status 1 2 5 5 5 6              | Click "Se         | earch" to apply a              | all added filters, clicl               | «"Show all" to de   | elete all c | urrent filte      | ers                          |                   |                        |              |             |
| •              | Inspection Reclama              | tion WAVE ID      | Keyword<br>Placeholder         |                                        | Packaging type*     | Status      |                   |                              | Brand Manager     | Central Pre-Press      | Start date 🗣 | Check Recla |
| 🗆 1. Ď         | Adaptation via Repro            | 20050929          | ktogo Test Jessi Pflichtfelder | r Erdbeere 200 g DE Aluminiumdose      | aluminiumdose       | 23456       | 7 8 Recla correc  | tion with data adjustme      | nt Wedig, Jessica | RK - Support Repro-Lie | ferant       | 26.10.2022  |
| 🗆 <b>2</b> . Ď | Adaptation via Repro            | 21051650          | benita 5Flow Test 123 123      | L Aluminiumdose                        | aluminiumdose       | 23456       | 7 8 Recla correc  | tion with data adjustme      | m BM, VP Demo     | RK - Support Repro-Lie | ferant       | 07.11.2022  |
| 🗆 3. Ď         | Adaptation via Repro            | 20051657          | KLC 31.10.22 Test Jessi Sala   | ami no DE banderole                    | banderole           | 23456       | 7 8 Recla correc  | tion with data adjustme      | nt Wedig, Jessica | RK - Support Repro-Lie | ferant       | 10.11.2022  |
| <b>4</b> . Ď   | Adaptation via Repro            | 20057369          | K-Bio Test BH Rekla Neuart I   | NT Dalim 070623 Apfel 1 I DE,PL Alumir | niumdose Can        | 23456       | 7 8 Recla correc  | tion with data adjustme      | nt SP BM, Hoefers | RK - Support Repro-Lie | ferant       | 15.06.2023  |
| 🗆 5. Ď         | Adaptation via Repro            | 20063061          | K-Bio Cashewbruch Cashev       | wbruch 300 g BC CZ,DE,HR,PL,ROMD,      | SK Folie Foil       | 23456       | 7 8 Recla correc  | tion with data adjustme      | nt Kress, Irina   | brandport              |              | 13.12.2023  |
|                |                                 | /                 |                                |                                        |                     |             | ↑                 |                              |                   |                        |              |             |
| S<br>V         | earch for a sp<br>Vave job by W | ecific<br>/ave ID | Filt                           | ering by article name                  | e                   |             | Status of project | the                          |                   |                        |              |             |

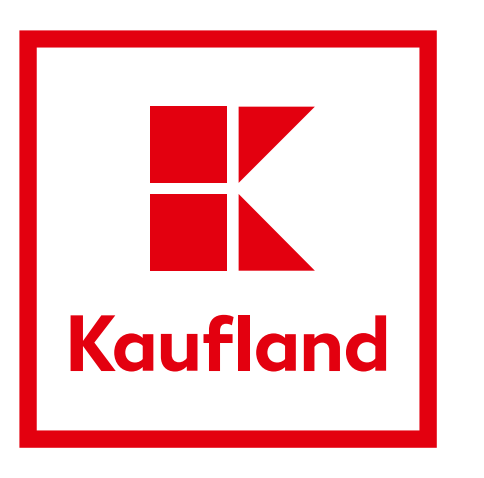